1. 認証機能

電子証明書方式とID・パスワード方式では、開通確認およびログオンの操作手順が異なります。 電子証明書方式を選択された場合 : 【電子証明書方式の場合】の操作手順をご参照ください。 ID・パスワード方式を選択された場合 : 【ID・パスワード方式の場合】の操作手順をご参照ください。

- 1.1. 開通確認(管理者)
  - (1) 当金庫よりお客様に送付いたしましたお客様カードの裏面に記載されている【利用者番号(ご契約先 ID)】、【確認用パスワード(ワンタイムパスワード)】と契約申込時にご記入いただいた【ご契約先登録用暗証番号】を用いて、開通確認を行っていただきます。
  - (2) 下記手順にて開通確認を行っていただくことにより、電子証明書を取得いただけるようになります。初回のご利用時に開通確認をしていただければ、次回ログオン時からは、開通確認が不要となります。(開通確認画面は出力されません)

ID・パスワード方式を選択された場合、開通確認を行っていただくことにより、利用者登録などの管理者向け機能をすぐにご利用いただけるようになります。

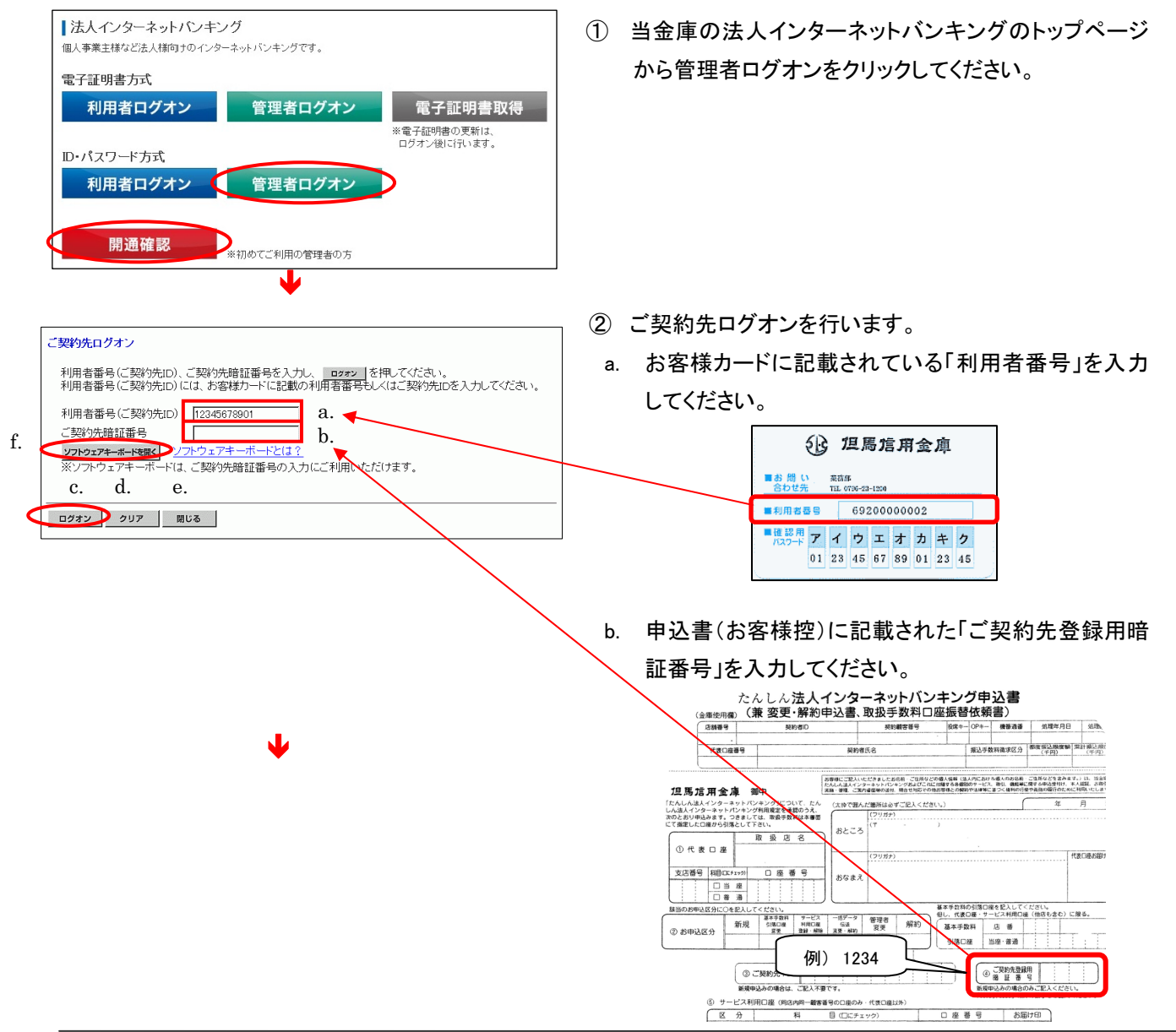

- 2008/05/17 15/28/00 ご契約先開通確認 ご契約先暗証番号等の変更情報入力後、 次へ を押して下さい。 お申込時のご契約先名 (株)しんぎん商事 様 a. **ソフトウェアキーボードを開く** ソフトウェアキーボードとは? ご契約先賠証番号 ご契約先暗証番号再入力 ソフトウェアキーボードを開く b. f ご契約先確認暗証番号 ご契約先確認暗証番号再入力 登録されているご契約先Eメールアドレス ご契約先Eメールアドレス c. ご契約先Eメールアドレス再入力 d. e. 次へ クリア
- ¥

お手持ちのカードに記載の確認用バスワード(ワンタイムバスワード)から対応する暗証番号を入力して、

ご契約先ワンタイムバスワード入力

記号 オ

<sup>暗証番号</sup>₩ b. c.

- c. 入力が完了したら ログオン をクリックしてください。
   ⇒③へ
- d. 入力項目を消去する場合は クリア をクリックして ください。
- e. ログオンを中止する場合は 閉じる をクリックして ブラウザを閉じてください。
- f. ソフトウェアキーボードの使い方については、「ソフトウェ
   アキーボードについて」≪P. 158≫を参照してください。
- ③ 開通確認を行います。
- a. ご契約先暗証番号を設定してください。
  - (例 kanrisya01)
  - ※1 ご契約先暗証番号は管理者ログオン時の暗証番号になります。
  - 《 以下の※2~3は a.ご契約先暗証番号とb.ご契約先確認暗証番 号の共通の注釈です 》
  - ※2 4~12 桁の半角英数で設定してください。
  - ※3 再入力は確認のため、再度同じ文字を入力してください。
- b. ご契約先確認暗証番号を設定してください。
- ( 例 kanrisya02 )
- ※1 ご契約先確認暗証番号は管理者が取引時の認証暗証番号 になります。
- c. ご契約先 E メールアドレスを入力してください。
  - ※1 変更の必要が無い場合、入力の必要はありません。
- d. 入力が完了したら 次へ をクリックしてください。
   ※1 暗証番号等の情報は忘れないようにしてください。
  - ※2 開通確認の画面は、初回ログオン時、暗証番号ロック解除後 のみ表示されます。
- e. 入力項目を消去する場合は<u>クリア</u>をクリックして ください。
- f. ソフトウェアキーボードの使い方については、「ソフトウェ
   アキーボードについて」≪P.158≫を参照してください。
- ④ ご契約先ワンタイムパスワードを入力します。
- a. お客様カードを参照して、画面に表示されているカナ に該当する確認用パスワードを入力してください。
- b. 入力が完了したら OK をクリックしてください。
   電子証明書方式の方⇒⑤へ
  - ID・パスワード方式の方⇒⑥へ

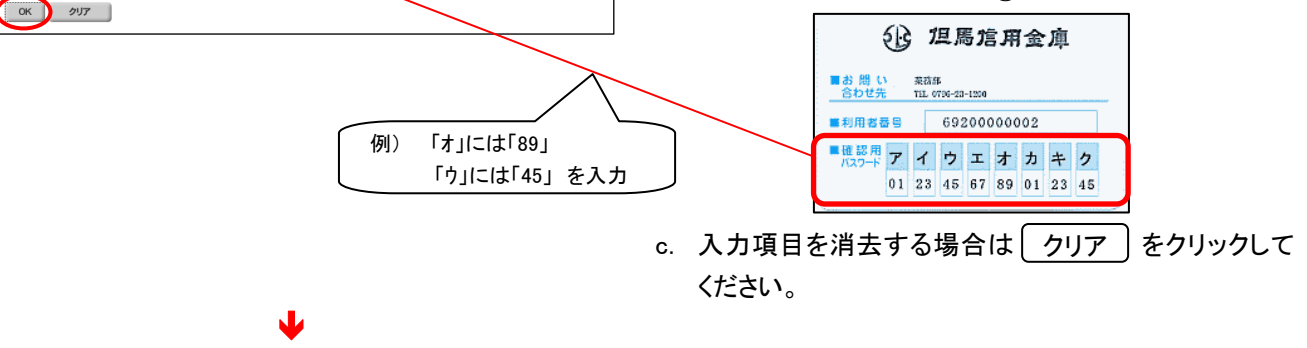

2004/11/16 20:08:28

# 【電子証明書方式の場合】

電子証明書が必要です。電子証明書の取得を行ってください。すでに取得している場合 は、電子証明書取得後のログオン画面よりご利用ください。U米5306

【ID・パスワード方式の場合】

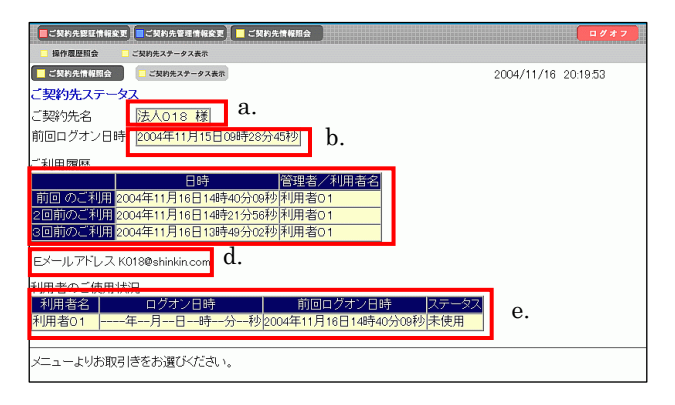

開通確認処理が途中で中断されたため、開通確認ができません。しばらくお待ちいただい てから、再度開通確認を行ってください。 ⑤ 管理者のログオンが完了し、「電子証明書が必要で す電子証明書の取得を行ってください。すでに取得し ている場合は、電子証明書取得後のログオン画面よ りご利用ください。」のメッセージが表示されます。ブラ ウザを閉じ、電子証明書の取得≪P.143≫を行ってくだ さい。

※1 電子証明書を取得し、電子証明書方式で管理者ログオンを することにより、管理者用の機能がご利用になれます。

- ⑥ 管理者のログオンが完了し、ご契約先ステータスが表示されます。これより管理者用の機能をご利用いただけるようになります。
- a. ご契約先名: お客様の法人名称が表示されます。
- b. 前回ログオン日時:
   前回ログオン処理を行った日時が表示されます。
   c. ご利用履歴:
- 管理者・利用者のご利用履歴が過去3回分まで表 示されます。
- d. Eメールアドレス:
   登録されているEメールアドレスが表示されます。
- e. 利用者のご使用状況:
   登録してある利用者のご使用状況が表示されます。
   ※1 ご契約先ステータス画面で、不正に使用されていないかの 確認を行うことができます。
- ※ 開通確認を行っている途中に、ブラウザを閉じるな どの理由で開通確認処理を中断した場合、しばらくの 間開通確認を行うことができなくなります。しばらく(15 分程度)お待ちいただいてから、再度初めから開通確 認を行ってください。

#### 開通確認(利用者) 1. 2.

(1) 利用者の方は、管理者の方から受け取った利用者番号(ご契約先 ID)・利用者ID・利 用者暗証番号を用いて、電子証明書の取得<<P.147>>を行った後、開通確認を行っ ていただきます。

※ ID・パスワード方式を選択された場合、電子証明書の取得は不要です。

(2) 下記手順にて開通確認をしていただくことにより、法人 IB サービスの業務をご利用い ただけるようになります。初回のご利用時に開通確認をしていただければ、次のログオ ンからは開通確認は不要となります。(開通確認画面は出力されません)

【電子証明書方式の場合】⇒ ①へ 【ID・パスワード方式の場合】⇒ ④へ

### 【電子証明書方式の場合】

デジタル証明書の選択

<

識別

a.

1

#### ■法人インターネットバンキング ー 個人事業主様など法人様向けのインターネットバンキングです。 電子証明書方式 管理者ログオン 利用者ログオン 電子証明書取得 ※電子証明書の更新は、 ログオン後に行います。 ID・パスワード方式 利用者ログオン 管理者ログオン 開通確認 ※初めてご利用の管理者の方

J

表示しようとしている Web サイトには識別が必要です。証明書 を選択してください。

① 当金庫の法人インターネットバンキングのトップページ から電子証明書方式の利用者ログオンをクリックしてく ださい。

- ② 〈デジタル証明書の選択〉ダイアログが表示されます。
  - 電子証明書を選択してください。 a.

名前 発行者 12345678901 houjin 9999 Shinkin HoujinIB CA 以下の内容が表示されます。 「利用者番号(ご契約先 ID)」+「利用者ID」+「1692」 > [詳細な情報(例)... ] 証明書の表示(⊻)... をクリックしてください。 b. OK b. 🚺 ок トャンセル

? 🗙

|    | 利用者ログオン                             |
|----|-------------------------------------|
|    | 利用者暗証番号を入力し、「ロタオン」を押してください。         |
|    | 利用者暗証番号 [**********] a.             |
| e. |                                     |
|    | ※フラトフェアナーホートは、利用者喧証審号の人力にこ利用いただけます。 |
|    |                                     |
|    | b. c. d.                            |

- ③ 利用者ログオンを行います。
  - a. 管理者より通知された「利用者暗証番号」を入力して ください。

※1 P.41 の「②の d.」で設定した利用者暗証番号になります。
 (例 karipass01)

- b. 入力が完了したら ログオン をクリックしてください。
   ⇒⑥へ
- c. 入力項目を消去する場合は クリア をクリックし てください。 \_\_\_\_\_
- d. ログオンを中止する場合は [閉じる] をクリックし
   てブラウザを閉じてください。
- e. ソフトウェアキーボードの使い方については、「ソフトウェ アキーボードについて」≪P.158≫を参照してください。
- ④ 当金庫の法人インターネットバンキングのトップページ からID・パスワード方式の利用者ログオンをクリックして ください。

- ⑤ 利用者ログオンを行います。
  - a. 管理者より通知された「利用者番号(ご契約先 ID)」を
     入力してください。

※1 P.22の「②の a.」をご参照下さい。( 例 12345678901 )

b. 管理者より通知された「利用者ID」を入力してください。

※1 P.46 の「②の a.」で設定した利用者 ID になります。

- (例 houjin)
- c. 管理者より通知された「利用者暗証番号」を入力して ください。

※1 P.46 の「②の d.」で設定した利用者暗証番号になります。

- ( 例 karipass01)
- d. 入力が完了したら<u>ログオン</u> をクリックしてくださ い。 ⇒⑥へ
- e. 入力項目を消去する場合は クリア をクリックし てください。
- f. ログオンを中止する場合は 閉じる をクリックし てブラウザを閉じてください。
- g. ソフトウェアキーボードの使い方については、「ソフトウェア キーボードについて」 《P. 158》を参照してください。

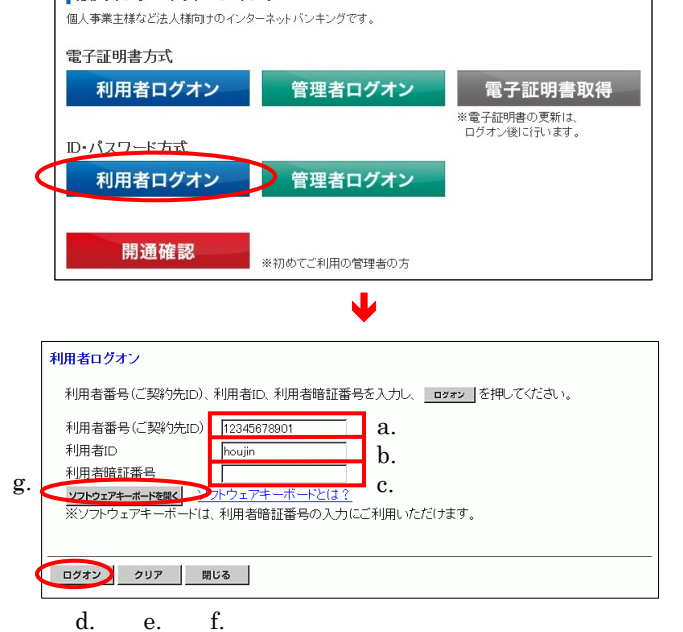

【ID・パスワード方式の場合】

法人インターネットバンキング

#### 【以降、共通の操作手順】

| 利用者開通確認                      |           | 2003/05/21 15:20:00                     |
|------------------------------|-----------|-----------------------------------------|
| 利用者暗証番号等の変更情報入力後、<br>(※任意入力) | 次へ を押して下る | an.                                     |
| 登録されている利用者名                  | 信金 太郎 様   | h.                                      |
| 登録されている利用者暗証番号 ね.            |           | <b>ソフトウェアキーボードを開く</b><br>ソフトウェアキーボードとは? |
| 新UN利用者暗証番号 b.                | []        | ソフトウェアキーボードを開く                          |
| 新しい利用者暗証番号再入力                |           | ソフトウェアキーボードを開く                          |
| 登録されている利用者確認暗証番号・            | *****     |                                         |
| 新しい利用者確認暗証番号                 | *****     |                                         |
| 新しい利用者確認暗証番号再入力              | ******    | е.                                      |
| 利用者Eメールアドレス ※                |           |                                         |
| 利用者Eメールアドレス再入力 💥             | Г         |                                         |
| f. g.                        |           |                                         |
| 次へ クリア                       |           |                                         |

- ⑥ 開通確認を行います。
  - a. 管理者より通知された「利用者暗証番号」を入力して ください。
    - ※1 P.41の「②の d.」(電子証明書方式の場合)または P.46の「② の d.」(ID・パスワード方式の場合)で設定した利用者暗証番 号になります。

(例 karipass01 )

- b. 今後、ご使用になる利用者暗証番号を設定してください。
  - ※1 新しい利用者暗証番号は利用者ログオン時の暗証番号に なります。
  - ※2 管理者より通知された暗証番号は必ず変更する必要があり ます。(例 karipass01 → taro01)

《以下の※3~5は b.新しい利用者暗証番号と d.新しい利用者確 認暗証番号の共通の注釈です。》

※3 4~12 桁の半角英数字で設定してください。

※4 新しい利用者暗証番号と新しい利用者確認暗証番号は同じ 暗証番号で設定することはできますが、セキュリティレベル 向上のため、別番号で設定することをお勧め致します。

※5 再入力は確認のため、再度同じ文字を入力してください。

- c. 管理者より通知された「利用者確認暗証番号」を入 カしてください。
  - ※1 P.41 の「②の e.」(電子証明書方式の場合)または P.46「②の e.」(ID・パスワード方式の場合)ので設定した利用者確認暗 証番号になります。(例 karipass02)
- d. 今後、ご使用になる利用者確認暗証番号を設定して ください。
  - ※1 新しい利用者確認暗証番号は利用者の取引認証時の暗証 番号になります。
  - ※2 管理者より通知された暗証番号は必ず変更する必要があり ます。(例 karipass02 → taro02)
- e. 利用者Eメールアドレスを入力してください。
   ※1 設定は任意になります。
   ※2 変更の必要が無い場合、入力の必要はありません。
- f. 入力が完了したら<u>次へ</u>をクリックしてください。 ⇒⑦へ
- g. 入力項目を消去する場合は クリア をクリックし てください。
- h. ソフトウェアキーボードの使い方については、「ソフトウェ アキーボードについて」≪P. 158≫を参照してください。

|                                                    |                   | V V        |
|----------------------------------------------------|-------------------|------------|
| ■ オンライン取引   ■ ファイル伝送   ■ 収納サービス                    | ■ 利用者情報変更 📕 利用者情報 | 調会 ログオフ    |
| ■利用者ステータス表示                                        |                   |            |
| 利用者情報組会                                            | 2004/11/2         | 5 18:14:44 |
| 利用者ステータス                                           |                   |            |
| ご契約先名 法人018 様 8.                                   |                   |            |
| 利用者名                                               |                   |            |
| 前回ログオン日時 2004年11月25日16時58分28秒 り.                   |                   |            |
|                                                    |                   |            |
|                                                    |                   |            |
| 日時 管理者/利用者名                                        | с.                |            |
| 前回 切之利用 2004年11月25日17時31万4449 管理者                  | _                 |            |
|                                                    |                   |            |
|                                                    |                   |            |
|                                                    |                   |            |
|                                                    |                   |            |
|                                                    |                   |            |
|                                                    |                   |            |
|                                                    |                   |            |
|                                                    |                   |            |
|                                                    |                   |            |
| Eメールアドレス abcd@ef.gh e.                             |                   |            |
| 代表口座残高照会                                           |                   |            |
| 2004年11月08日16時16分16秒時点の情報です。                       |                   |            |
| □座情報 残高 支払可能残高                                     | 前日残高前月末残高         |            |
| 本_店 ¥10,010 ¥5,010                                 | ¥20,010 ¥30,010   | f.         |
| 当座                                                 |                   |            |
| 1018001<br>1099'%/14'=>                            |                   |            |
|                                                    |                   |            |
| 代表山座人出金明細照会(直近の)5明細)<br>2000年11日の日18時18公18秒時去の精報です |                   |            |
| お取る日本の日本の日本の日本の日本の日本の日本の日本の日本の日本の日本の日本の日本の日        | おません顔「お頭川ん顔」      | お酒川路宮      |
| 2004年10月05日振江1                                     | ¥10.000           | ¥20.000    |
| 2004年10月05日振込2                                     | ¥10,000           | ¥20.000    |
| 2004年10月05日振込3                                     | ¥10,000           | ¥20,000    |
| 2004年10月05日 振込4                                    | ¥10.000           | ¥20,000    |
| 2004年10月05日 振込5                                    | ¥10,000           | ¥20,000    |
|                                                    |                   |            |
| メニューよりお取引きをお選びください。                                |                   |            |
|                                                    |                   |            |

- ⑦ 利用者のログオンが完了し、利用者ステータスが表示 されます。これより、利用者用の機能がご利用いただけ るようになります。
  - a. ご契約先名、利用者名: ご契約先名およびログオン処理を行った利用者名が 表示されます。
  - b. 前回ログオン日時:
     前回ログオン処理を行った日時が表示されます。
  - c. ご利用履歴:
     管理者・利用者のご利用履歴が過去3回分まで表示
     されます。
  - d. 承認待・送信待案件数: ファイル伝送ご利用業務の承認待・送信待の件数が

表示されます。

- ※1 ファイル伝送サービスをご利用のお客様のみ表示されます。
- e. Eメールアドレス: 登録されているEメールアドレスが表示されます。

以下の項目(f,g)が表示されない場合は、当金庫の設 定より表示しないようにしております。

f. 代表口座残高情報:

ご契約先代表口座の直近の残高が表示されます。

g. 代表口座入出金明細情報: ご契約先代表口座の直近 5 件の入出金明細が表示 されます。

### 1.3. ログオン・ログオフ

- (1) 管理者ログオン
- 【電子証明書方式の場合】⇒ ①へ 【ID・パスワード方式の場合】⇒ ④へ

#### 【電子証明書方式の場合】

デジタル証明書の選択

名前

<

12345678901 9999

識別

1

a.

# 法人インターネットバンキング 個人事業主様など法人構向けのインターネットバンキングです。 電子証明書方式 利用者ログオン 管理者ログオン 電子証明書取得 \*電子証明書取得 \*電子証明書取得 \*電子証明書取得 \*電子証明書の方 D・パスワード方式 利用者ログオン 管理者ログオン 開通確認 \*初めてご利用の管理者の方

L

表示しようとしている Web サイトには識別が必要です。証明書 を選択してください。

発行者

b. 🚺

Shinkin HouiinIB CA

詳細な情報(M)... 証明書の表示(V)...

OK

**?** ×

>

キャンセル

 当金庫の法人インターネットバンキングのトップページ から電子証明書方式の管理者ログオンをクリックしてく ださい。

- ② 〈デジタル証明書の選択〉ダイアログが表示されます。
  - a. 電子証明書を選択してください。

以下の内容が表示されます。 「利用者番号(ご契約先 ID)」+「1692」

b. OK をクリックしてください。

#### 29

|    | こ契約先ログオン                                |
|----|-----------------------------------------|
|    | ご契約先暗証番号を入力し、 ロクォン を押してください。            |
|    | ご契約先暗証番号 ********** 8.                  |
| e. | <b>ソフトウェアキーボードを開く</b><br>ソフトウェアキーボードとは? |
|    | ※ソフトウェアキーボードは、ご契約先暗証番号の入力にご利用いただけます。    |
|    |                                         |
|    | ログオン クリア 閉じる                            |
|    | b. c. d.                                |

- ③ 管理者のログオンを行います。
  - a. ご契約先暗証番号を入力してください。
     ※1 P.23 の「③の b.」で設定したご契約先暗証番号になります。
     (例 kanrisya01)
  - b. 入力が完了したら ( ログオン ) をクリックしてください。
     ⇒⑥へ
  - c. 入力項目を消去する場合は クリア をクリック してください。
  - d. ログオンを中止する場合は(<u>閉じる</u>)をクリックし ブラウザを閉じてください。
  - e. ソフトウェアキーボードの使い方については、「ソフトウ ェアキーボードについて」≪P. 158≫を参照してください。

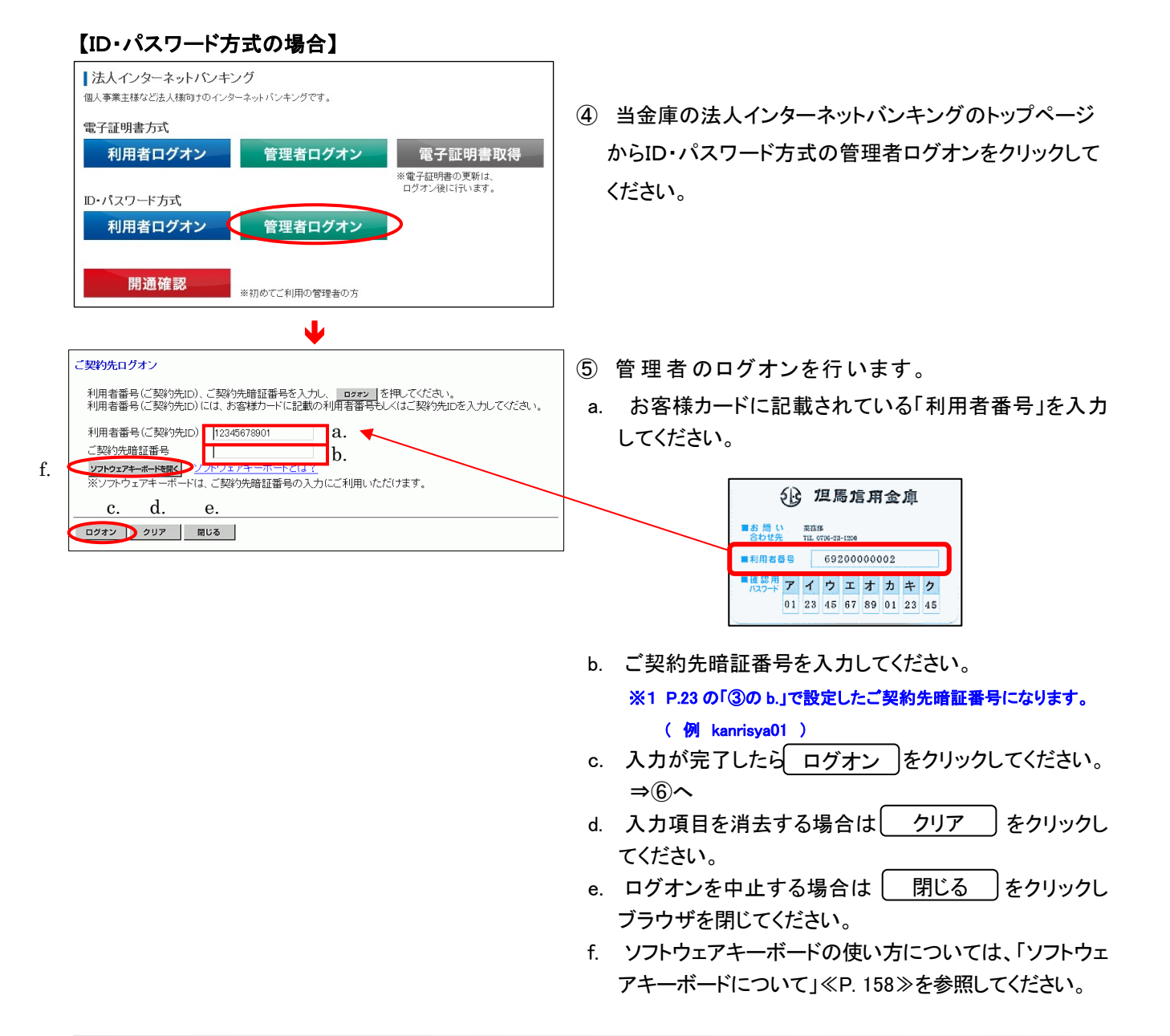

## 【以降、共通の操作手順】

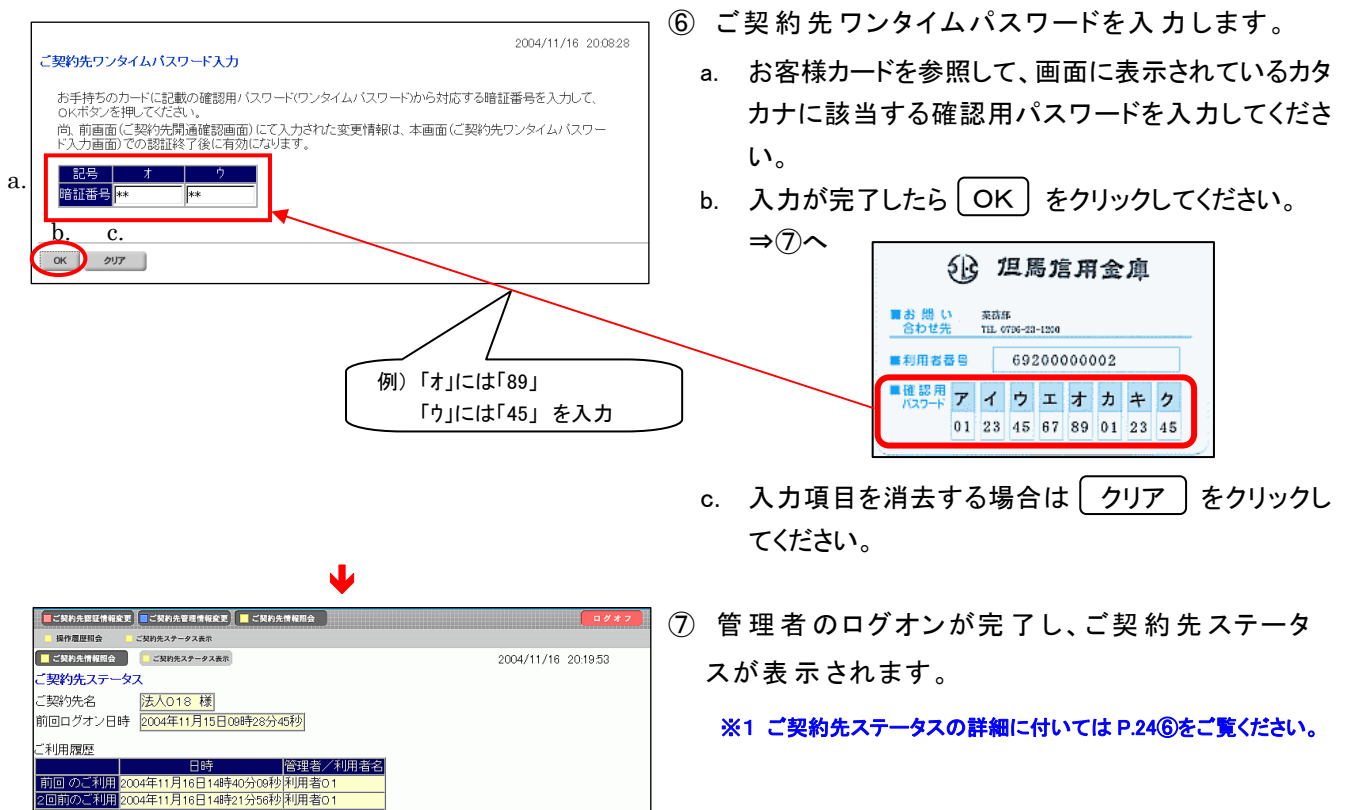

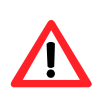

Eメールアドレス K018@shinkin.com 利用者のご使用状況

ニューよりお取引きをお選びください。

1利用 2004年11月16日13時49分02秒 利用者O

10月1日のと区内(10/07) ● ログオン日時 10回ログオン日時 ステー 利用者る1 ----年--月--日--時--分--秒2004年11月16日14時40分09秒 未使

| 2008/05/15 08:11:53<br>ご契約先再ログオン                                                                                                    |
|----------------------------------------------------------------------------------------------------|
| 入力された利用者番号(ご契約先に)は使用中または前回正レベログオフされておりません。<br>使用中の場合再ログオンを行うと後からログオンレたユーザが有効となります。<br>・ 再ログオンプす場合は、利用者番号(変約先に)、ご契約先暗証番号を入力し <u>ロ2#2</u> を押してください。<br>・ 再ログオンしない場合は、 <u>■25</u> を押してください。 |
| 利用者番号(ご契約先に)<br>ご契約先暗証番号<br><b>ジフトウェアキーボードを観く</b><br>※ソフトウェアキーボードは、ご契約先暗証番号の入力にご利用いただけます。                                                                                                |
| ログオン クリア 聞じる                                                                                                    |
| $\bigwedge$                                                                                                    |

| ご契約先情報照会         | - ご契約先ステータス表示                |           | 200          |
|------------------|------------------------------|-----------|--------------|
| ご契約先ステー          | -タス                          |           |              |
| ご契約先名<br>前回ログオン日 | 法人012 様<br>2004年12月18日14時40分 | 13秒       |              |
| ご契約先暗証番          | 号とご契約先確認暗証番号の                | 有効期限が過ぎてい | ます。変更してください。 |
| ご利用履歴            |                              |           |              |
|                  | 日時                           | 管理者/利用者名  |              |
| 前回 のご利用          | 2004年12月18日14時40分13秒         | 管理者       |              |
| 2回前のご利用          | 2004年12月18日14時35分12秒         | 代金回収 テスト  |              |

- ご契約先再ログオンについて
   入力されたご契約先 ID はログオン中、または前回ロ グオン時にブラウザを閉じるなどの理由で正常ログオ
   フされておりません。ログオンする場合は確認のため
   利用者番号(ご契約者 ID)・ご契約先暗証番号を再入
   カして ログオン をクリックしてください。
   ※1 ログオンしない場合は 閉じる をクリックしてブラウザを閉
- ※1 ログオンしない場合は 閉じる をクリックしてブラウザを閉じてください。
- ◆ 暗証番号有効期限超過のメッセージについて

暗証番号の有効期限は設定してから 180 日間です。 設定してから 180 日を経過するとログオン後のステー タス画面に左記のメッセージが表示されます。変更し なくてもサービスはご利用いただけますが、セキュリ ティ向上のため変更することをお勧めいたします。

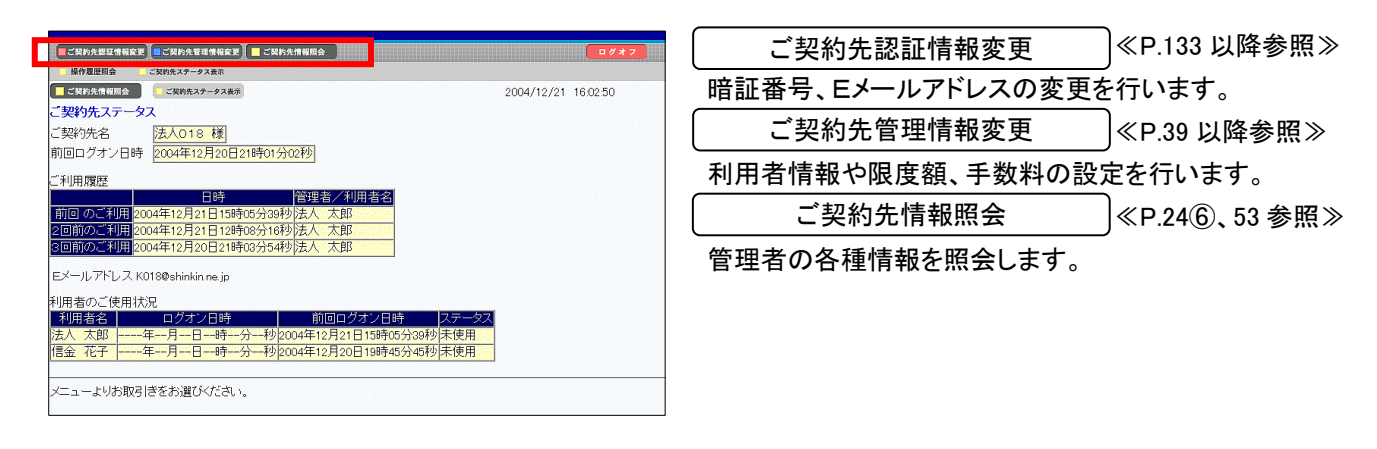

| - 「三ご契約先期店情報変更」 - ご契約先管理情報変更」 - ご契約先情報用会                                                                                  | <b>□ # # 7</b>                                   | 【ご契約先認証情報変更】   |                  |
|----------------------------------------------------------------------------------------------------|--------------------------------------------------|----------------|------------------|
| □ご契約先指証書号を至 □ご契約先推送編号を更 □ご契約先をメールアドレス変更<br>□ご契約先にはいな □: こ契約先をメールアドレス変更                                                    | 2004/12/21 16:25:23                              | ご契約先暗証番号変更     | ]≪P.133 参照≫      |
| こ<br>契約先ステータス<br>ご契約先名<br>またしの18様<br>                                                                                     |                                                  | ご契約先確認暗証番号変更   | )<br>≪P.133 参照≫  |
| 前回ロクオノ日時 2004年12月21日18時62分43秒                                                                                             |                                                  | ご契約先Eメールアドレス変更 | ,<br>]≪P.134 参照≫ |
| 国時<br>前回のご利用<br>2004年12月21日16時92分43秒<br>漫理者<br>2回前のご利用<br>2004年12月21日15時95分33秒法人太郎<br>3回前のご利用<br>2004年12月21日15時95分39秒法人太郎 |                                                  |                | ,                |
| Eメールアドレス K018@shinkin.ne.jp                                                                                               |                                                  |                |                  |
| 利用者のご使用状況 ログオン日時<br>前回ログオン日時<br>法人太郎年-月-日-時-分-秒2004年12月21日15時05分38秒<br>信金 花子年-月-日-時-分-秒2004年12月20日19時45分45秒               | <del>又テー</del> タス<br><mark>未使用 −</mark><br>未使用 − |                |                  |
| メニューよりお取引きをお選びください。                                                                                                    |                                                  |                |                  |

#### 【ご契約先管理情報変更】 ■ご契約先期証情報 ● ■ご契約先管理情報会■ ■ ご契約先情報現会 ■利用者情報登録/変更 ■ 契約口座情報変更 ■ ファイル伝送契約情報変更/参照 ■ ご契約先期度額変更 ■ 振込手数料マスタ登録/変更/参照 利用者情報登録/変更 ≪P.39 参照≫ ご契約先情報照会 ご契約先ステータス表示 004/12/21 16:45 ご契約先ステータス ご契約先名 法人018 様 前回ログオン日時 2004年12月21日16時25分20秒 ※各種マスター括削除はこちらから ご利用履歴 契約口座情報変更 ≪P.49 参照≫ ペリ明線空 日時 管理者 利用者名 前回のご利用 2004年12月21日16時25分20秒管理者 2回前のご利用 2004年12月21日16時25分20秒管理者 3回前のご利用 2004年12月21日15時05分39秒法人 大郎 ファイル伝送契約情報変更/参照 ≪P.50 参照≫ ご契約先限度額変更 ≪P.51 参照≫ Eメールアドレス K018@shinkin.ne.jp 利用者のご使用状況 振込手数料マスタ登録/変更/参照 ≪P.52 参照≫ 初用者のこと使用状況 ログオン日時 前回ログオン日時 ステータス 法人 太郎 -----年--月--日--時---分--秒(2004年12月21日15時15分39秒未使用 信金 花子 -----年--月--日--時--分--秒(2004年12月20日19時45分45秒)未使用 メニューよりお取引きをお選びください。

| 二〇〇的火恩征情報変更   二〇〇的火管理情報為、「  二〇〇的火情報和会                                                                                     | <b>ログオフ</b>         |
|----------------------------------------------------------------------------------------------------|---------------------|
| - 操作履歴現会 - ご契約先ステータス表示                                                                                                    |                     |
| ■ これ的たち年期日金 ここよのかたステータスをあ<br>こ契約先ステータス<br>ご契約先名 法人018 様                                                                   | 2004/12/21 16:45:54 |
| 前回ロクタン日時 2004年12月21日16時23分20行2<br>ご利用履歴   管理者/利用者名<br>前回のご利用 2004年12月21日16時25分20秒 管理者<br>2回前のご利用 2004年12月21日16時02分40秒 管理者 |                     |
| 3回期20-30月 2004年12月21日15時の5384の)法人 太郎<br>Eメールアドしス K0180 shinkin ne jp<br>利用者のご使用状況                                         |                     |
| 10月1日日<br>法人大郎年ー月ー-日ー時分ー秒2004年12月21日時の分39秒4<br>信金 花子年ー月ー日ー時分ー秒2004年12月20日19時45分45秒末                                       | 使用<br>使用            |
| メニューよりお取引きをお選びください。                                                                                                    |                     |

| 【ご契約先情報照会】  |       |
|-------------|-------|
| 操作履歴照会      | ) ≪P. |
| ご契約先ステータス表示 | ) ≪P. |

≪P.53 参照≫ ≪P.24⑥参照≫ (3) 管理者ログオフ

取引を終了する時は、必ずログオフしてください。

| a.                                                               |                               |
|------------------------------------------------------------------|-------------------------------|
| ■ご契約先期証情報変更■ご契約先管理情報変更 ■ご契約先情報用会                                 | ① 管理者のログオフを行います。              |
| □ 操作履歴期会 □ ご契約先ステータス表示                                           |                               |
| ご契約先情報組合         ご契約先情報組合         2004/11/16         2019.53     | a. [ ロクオフ ] をクリックしてく/こさい。     |
| ご契約先ステータス                                                        |                               |
|                                                                  |                               |
| 11回ロクオン日時 2004年11月15日09時28分45秒                                   |                               |
| ご利用履歴<br>Dat Dat Ciup # A                                        |                               |
| 10日時 10日時 10日時 10日時 10日日<br>前回のご利用 2004年11月16日14時40分09秒利用者0.1    |                               |
| 2回前のご利用 2004年11月16日14時21分56秒 利用者01                               |                               |
| 8回前のご利用2004年11月16日13時49分02秒利用者01                                 |                               |
| Eメールアドレス K018@shinkin.com                                        |                               |
| 利用者のご使用状況                                                        |                               |
| 利用者名 ログオン日時 前回ログオン日時 ステータス                                       |                               |
| 利用者01年月日時分秒2004年11月16日14時40分09秒未使用                               |                               |
| リート、トリンのワーチズモンはパンパイマッ                                            |                               |
| ノーユーよりの取りにきての通じへにない。                                             |                               |
|                                                                  |                               |
|                                                                  |                               |
|                                                                  |                               |
|                                                                  |                               |
| ↓                                                                |                               |
|                                                                  |                               |
| 2004/11/25 183029                                                | ② ログオフを実行します。                 |
| ご契約先ログオフ                                                         |                               |
| ログオフしてもよろしいですか?                                                  | a.   OK   をクリックしてください。        |
| a. D.                                                            |                               |
| ( OK ) キャンセル                                                     |                               |
|                                                                  |                               |
|                                                                  | D. ロクオフを中止9 る場合は (キャノセル) をクリッ |
|                                                                  | クレ てください                      |
|                                                                  |                               |
|                                                                  |                               |
| •                                                                |                               |
|                                                                  |                               |
|                                                                  |                               |
|                                                                  | ③ 管理者のログオフが完了します。             |
| 2004/11/17 16:57:37                                              |                               |
| こ契約先ロクオフ完了                                                       | a.   閉じる   をクリックしてフラウザを閉じてくださ |
| 法人018 様                                                          |                               |
| ご利用頂きありがとうございました。                                                | <b>U</b> 'o                   |
|                                                                  |                               |
| 今回のログオブ日時 2004年11月17日16時52分33秒<br>今回のログオブ日時 2004年11月17日16時57分33秒 |                               |
| a.                                                               |                               |
|                                                                  |                               |
| MUS                                                              |                               |
|                                                                  |                               |

(4) 利用者ログオン

【電子証明書方式の場合】⇒ ①へ 【ID・パスワード方式の場合】⇒ ④へ

# 【電子証明書方式の場合】

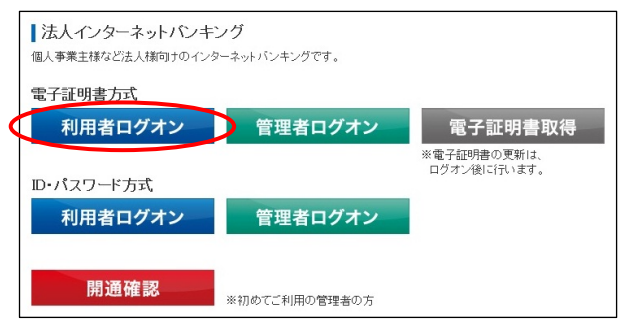

 当金庫の法人インターネットバンキングのトップページ から電子証明書方式の利用者ログオンをクリックしてく ださい。

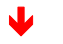

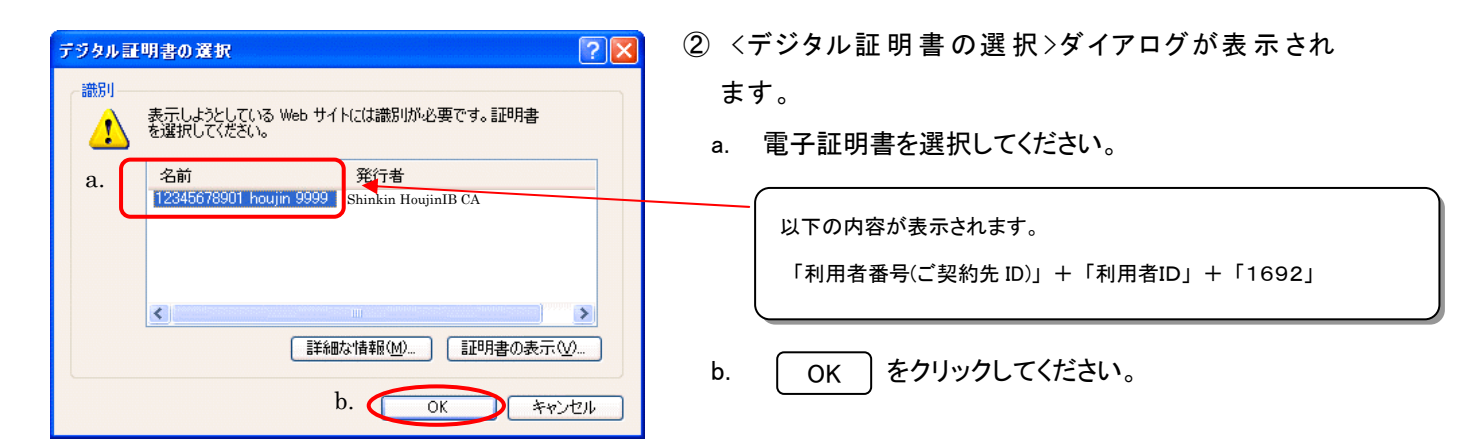

|    | 利用者ログオン                         |
|----|---------------------------------|
|    | 利用者暗証番号を入力し、 ロタオン を押してください。     |
| e. | 利用者暗証番号                         |
|    | <u>ログオン クリア 開じる</u><br>b. c. d. |

- ③利用者ログオンを行います。
  - a. 利用者暗証番号を入力してください。
     ※1 P.27 の「⑥の b.」で設定した利用者暗証番号になります。
     (例 taro01)
  - b. 入力が完了したら (ログオン) をクリックしてください。
     ⇒⑥へ
  - c. 入力項目を消去する場合は クリア をクリックし てください。
  - d. ログオンを中止する場合は (閉じる) をクリックし
     てブラウザを閉じてください。
  - e. ソフトウェアキーボードの使い方については、「ソフトウェ
     アキーボードについて」≪P.158≫を参照してください。

| 電子証明書方式 |               |                            |
|---------|---------------|----------------------------|
| 利用者ログオン | 管理者ログオン       | 電子証明書取得                    |
|         |               | ※電子証明書の更新は、<br>ログオン後に行います。 |
| 利用者ログオン | 毎冊老口グナン       |                            |
| 利用者ログイン | 官理省ログイン       |                            |
|         |               |                            |
| 用理傩認    | ※初めてご利用の管理者の方 |                            |
|         | •             |                            |

|    | 利用者番号(ご契約先ID)、                                                        | 利用者ID、利用者暗証番号を入力し、を押してください。                                                                   |
|----|-----------------------------------------------------------------------|-----------------------------------------------------------------------------------------------|
| g. | 利用者番号(ご契約先D)<br>利用者ID<br>利用者暗証番号<br>ソフトウェアキーボード(J.<br>※フノトウェアキーボード(J. | [12345678801]     a.       houjin     b       アウェアキーボードとは?     c.       利用者暗証番号の入力にご利用いただけます。 |
|    | ログオン クリア 閉                                                            | บัง                                                                                           |
|    | d. e.                                                                 | f.                                                                                            |

- ④ 当金庫の法人インターネットバンキングのトップ ページからID・パスワード方式の利用者ログオン をクリックしてください。
- ⑤利用者ログオンを行います。
  - a. 管理者より通知された「利用者番号(ご契約先 ID)」を 入力してください。

※1 P.22 の「②の a.」をご参照下さい。

(例 12345678901)

b. 管理者より通知された「利用者ID」を入力してください。

※1 P.46 の「②の a.」で設定した利用者 ID になります。

- (例 houjin )
- c. 利用者暗証番号を入力してください。
  - ※1 P.27の「⑥の b.」で設定した利用者暗証番号になります。
     (例 taro01)
- d. 入力が完了したら ログオン をクリックしてください。

⇒@^

- e. 入力項目を消去する場合は(クリア)をクリックして ください。
- f. ログオンを中止する場合は 閉じる をクリックし てブラウザを閉じてください。
- g. ソフトウェアキーボードの使い方については、「ソフトウェア キーボードについて」≪P.158≫を参照してください。

#### 【以降、共通の操作手順】

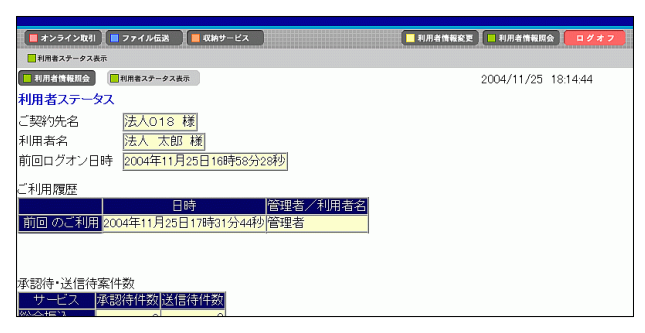

| <u>利用者再ログオン</u><br>2006/05/15 08:15.34                                                                                                    |
|----------------------------------------------------------------------------------------------------|
| 入力された利用者iDは使用中または前回正しくログオフされておりません。<br>使用中の場合再ログオンを行うと彼からログオンルたユーザが有効となります。<br>・再ログオンマる場合は、利用者番号(ご契がたD)、利用者暗証番号を入力し ロ2#2 を押してください。<br>・再ログオンレない場合は、 muse を押してください。 |
| 利用者番号(ご契约5DID)<br>利用者ID<br>利用者語証番号<br>ジ <b>フドウェアキーボートとは</b> 、利用者暗証番号の入力にご利用いただけます。                                                                                 |
| ログオン クリア 開じる                                                                                                    |
|                                                                                                    |

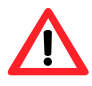

| <ul> <li>■ 利用者情報展会</li> <li>■ 利用者ステータス</li> <li>ゴ契約先名</li> <li>法人012 様</li> <li>利用者名</li> <li>代金回収 テスト様</li> </ul> | 20 |
|----------------------------------------------------------------------------------------------------|----|
| 前回ログオン日時 2004年12月18日11時46分32秒                                                                                      |    |
| 利用者暗証番号と利用者確認暗証番号の有効期限が過ぎています。変更してください。                                                                            |    |
| ご利用履歴<br>日時 管理者/利用者名<br>前回 のご利用 2004年12月18日11時46分32秒 (代金回収 テスト                                                     |    |

⑥ 利用者のログオンが完了し、利用者ステータス が表示されます。

※1 利用者ステータスの詳細に付いては P.28⑦をご覧ください。

- 利用者再ログオンについて
   入力された利用者 ID はログオン中、または前回ログ
   オン時にブラウザを閉じるなどの理由で正常ログオフ
   されておりません。確認のため利用者番号(ご契約者
   ID)・利用者 ID・利用者暗証番号を再入力して
   ログオン をクリックしてください。
   ※1 ログオンしない場合は 閉じる をクリックしてブラウザを閉
- ※1 ログオンしない場合は 閉じる をクリックしてブラウザを閉じてください。
- ◆ 暗証番号有効期限超過のメッセージについて

暗証番号の有効期限は設定してから 180 日間です。 設定してから 180 日を経過するとログオン後のステー タス画面に左記のメッセージが表示されます。変更し なくてもサービスはご利用いただけますが、セキュリ ティ向上のため変更することをお勧めいたします。

#### (5) 利用者メニュー

| ■ 利用者情報変更 ■ 利用者情報用金 | オンライン取引             | ≪P.55 以降参照≫                                                                                                    |
|---------------------|---------------------|----------------------------------------------------------------------------------------------------|
| 2004/12/21 15:05:42 | リアルタイムに照会/資金        | 移動を行います。                                                                                                    |
|                     | ファイル伝送              | ≪P.69 以降参照≫                                                                                                    |
|                     | 全銀データ伝送を行います        | -<br>0                                                                                                    |
|                     | 利用者情報変更             | ≪P.135 以降参照≫                                                                                                    |
|                     | 暗証番号等の変更を行いる        | ます。                                                                                                    |
|                     | 利用者情報照会             | ≪P.28⑦参照≫                                                                                                    |
|                     | 利用者ステータスの表示を        | 行います。                                                                                                    |
|                     | 収納サービス              | ≪P.137 以降参照≫                                                                                                    |
|                     | 2004/12/21 15:05:42 | IMAGENERE       0222         2004/12/21 1505.42       オンライン取引         2004/12/21 1505.42       リアルタイムに照会/資金         ファイル伝送       全銀データ伝送を行います         利用者情報変更       暗証番号等の変更を行います         利用者情報照会       利用者、テータスの表示を         収納サービス       収納サービス |

税金・各種料金の払込みを行います。

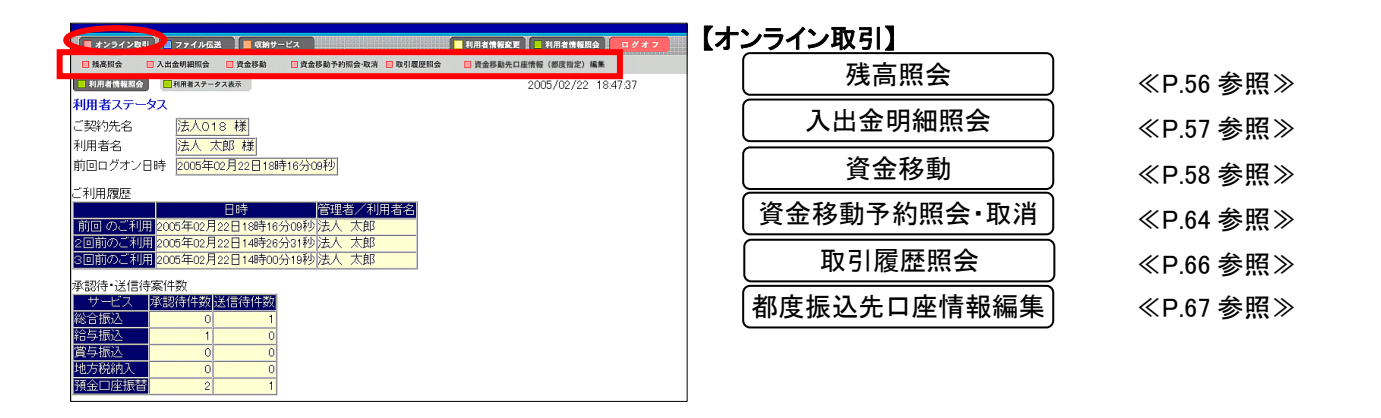

| ■ 総合振込 ■ 給与・                           | <b>昆与振込</b> 🔲 地方税納入 | 預金口座振替     | 🔲 入出金明細 | 摄达入金明細 | ■ 外部ファイル送受信 |         |
|----------------------------------------|---------------------|------------|---------|--------|-------------|---------|
| 利用者情報期会                                | 用者ステータス表示           |            |         |        | 2005/02/22  | 8:47:37 |
| 利用者ステータス                               |                     |            |         |        |             |         |
| ご契約先名                                  | 去人018 様             |            |         |        |             |         |
| 利用者名                                   | 去人太郎様               |            |         |        |             |         |
| 前回ログオン日時                               | 005年02月22日18        | 時16分09秒    |         |        |             |         |
| -<br>「利用履歴                             |                     |            |         |        |             |         |
|                                        | 日時                  | 管理者        | /利用者名   |        |             |         |
| 前回 のご利用 <mark>2005</mark>              | 年02月22日18時10        | 3分09秒法人 🤈  | 如       |        |             |         |
| 2回前のご利用 <mark>2005</mark>              | 年02月22日14時26        | 3分31秒法人 🤈  | 大郎      |        |             |         |
| 3回前のご利用 <mark>2005</mark>              | 年02月22日14時00        | 0分19秒 法人 🤈 | 大郎      |        |             |         |
| 11-1-1-1-1-1-1-1-1-1-1-1-1-1-1-1-1-1-1 | 4                   |            |         |        |             |         |
| サービス 承認術                               | 。<br>异件数 送信待件数      | 1          |         |        |             |         |
| 総合振込                                   | 0 1                 | 1          |         |        |             |         |
| 給与振込                                   | 1 0                 |            |         |        |             |         |
| 賞与振込                                   | 0 0                 | ]          |         |        |             |         |
| 地方税納入                                  | 0 0                 |            |         |        |             |         |
| 預金口座振替                                 | 2 1                 |            |         |        |             |         |

| ~ / /////////////////////////////////// | ファ | イ | ル | 伝 | 送 | ] |
|-----------------------------------------|----|---|---|---|---|---|
|-----------------------------------------|----|---|---|---|---|---|

|           | _ |
|-----------|---|
| 総合振込      |   |
| 給与·賞与振込   |   |
| 預金口座振替    |   |
| 外部ファイル送受信 |   |

≪P.69 参照≫ ≪P.82 参照≫ ≪P.96 参照≫ ≪P.114 参照≫

| 📕 オンライン取引 📗             | 77イル伝道 (現的サービス)                | ■利用者情報変更 利用者情報期会 ログオフ | 【収約      | <b>hサービス】</b> |            |
|-------------------------|--------------------------------|-----------------------|----------|---------------|------------|
| 税金・各種料金の払込み             | 🔋 収納サービス取引履歴照会                 |                       | ſ        | だん 友任約人のわりつ   |            |
| ■ 利用者情報現会 ■             | 利用者ステータス表示                     | 2004/12/21 15:40:28   |          | 祝金・谷裡料金の払込み   | ≪P.138 麥照≫ |
| 利用者ステータス                |                                |                       | 5        |               |            |
| ご契約先名                   | 法人018 様                        |                       |          | 収納サーヒス取引履歴照会  | ≪P.141 参照≫ |
| 利用者名                    | 法人 太郎 禄                        |                       | <u> </u> |               |            |
| 別回ロンオンロ时                | 2004年12月21日12時08为16秒           |                       |          |               |            |
| ご利用履歴                   |                                |                       |          |               |            |
| 前回のご利用20                | 1時<br>194年12月21日12時08分16秒法人 太郎 |                       |          |               |            |
| 2回前のこ利用 20              | 04年12月20日21時03分54秒法人太郎         |                       |          |               |            |
| 3回前のご利用 <mark>20</mark> | 04年12月20日21時01分02秒管理者          |                       |          |               |            |
| 承認待·送信待案件               | +数                             |                       |          |               |            |
| サービス 承認                 | 8待件数<br>送信待件数                  |                       |          |               |            |
| 給与振込                    | 1 0                            |                       |          |               |            |
| 賞与振込                    | 0 0                            |                       |          |               |            |
| 地方税納入                   | 0 0                            |                       |          |               |            |
| 預金口座振替                  | 2 1                            |                       |          |               |            |

(6) 利用者ログオフ

取引を終了する時は、必ずログオフして下さい。

| a.                                                                   | ① 利用者のログオフを行います。<br>a. ログオフ をクリックしてください。                                                                                      |
|----------------------------------------------------------------------|----------------------------------------------------------------------------------------------------|
|                                                                      |                                                                                                    |
| 2004/11/25 182552<br>利用者ログオフ<br>ログオフノでもよろしいですか?<br>a. b.<br>OK キャンセル | <ul> <li>② ログオフを実行します。         <ul> <li>a. OK をクリックしてください。</li> <li>b. ログオフを中止する場合は キャンセル をクリックしてください。</li> </ul> </li> </ul> |
|                                                                      | ③ 利用者のログオフが完了します。<br>a. 閉じる をクリックしてブラウザを閉じてください。                                                                              |